# Lenovo 3000 N500 Podręcznik użytkownika - suplement

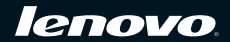

# Używanie programu PC-Doctor

## Diagnozowanie problemów

W przypadku problemów z komputerem, można go przetestować za pomoca programu PC-Doctor<sup>®</sup> for Windows.

Aby uruchomić program PC-Doctor for Windows, należy wykonać nastepujące czvnności:

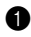

**1** Kliknij przycisk Start.

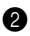

2 Przesuń wskaźnik myszy na opcje Wszystkie programy, a następnie na PC-Doctor for Windows

**3** Kliknij pozycję **PC-Doctor for Windows**.

Aby uzyskać wiecei informacij na temat programu PC-Doctor for Windows, zapoznaj się z jego pomocą.

#### O Uwaga:

- Jeżeli potrzebujesz pomocy lub dalszych informacji dotyczących problemu, wybierz jedna z poniższych opcji:
  - Centrum rozwiazywania problemów Lenovo.
  - Aktualizacja sterowników systemowych,
  - Informacje o systemie.
- Testy moga trwać kilka minut lub dłużej. Upewnij sie, że posiadasz wystarczająco dużo czasu, aby przeprowadzić cały test. Nie należy przervwać uruchomionego testu.

Zanim skontaktujesz się z Centrum obsługi klienta, wydrukuj raport z testu, który umożliwi szybkie przekazanie odpowiednich informacji pracownikowi udzielającemu pomocy technicznei.

## Diagnozowanie problemów za pomocą programu PC-Doctor uruchamianego z partycii serwisowei

Dzieki użyciu programu PC-Doctor z obszaru roboczego Rescue and Recovery znajdującego się na partycji serwisowej dysku twardego, możliwe jest zdiagnozowanie problemów z systemem bez konieczności uruchamiania systemu operacyjnego.

Aby uruchomić program PC-Doctor, należy wykonać nastepujące czynności:

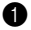

Wyłacz komputer, a następnie włacz go ponownie.

2 Natychmiast po pojawieniu się logo Lenovo naciśnij przycisk Lenovo Care, F11 lub klawisz Enter. Otworzy się obszar roboczy Rescue and Recovery.

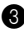

**3** Kliknij przycisk Launch advanced Rescue and Recovery (Uruchom zaawansowane przywracanie i odzyskiwanie).

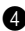

4 Kliknij przycisk **Diagnose hardware (Diagnostyka sprzetu)**.

Aby uzyskać wiecej informacji na temat programu PC-Doctor, zapoznaj sie z jego pomoca.

## Używanie narzędzia Rescue and Recovery

#### Wprowadzenie do narzedzia Rescue and Recovery

Jeżeli system Windows działa nieprawidłowo, problem można rozwiazać lub zidentyfikować, korzystając z obszaru roboczego Rescue and Recovery.

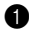

1 Wyłącz komputer, a następnie włącz go ponownie.

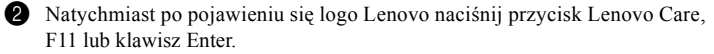

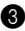

**3** Gdy obszar roboczy Rescue and Recovery jest otwarty, można korzystać z nastepujacych funkcji:

- · Naprawa i przywracanie plików, folderów i kopii bezpieczeństwa.
- Konfiguracia ustawień i haseł systemowych.
- Komunikacja z wykorzystaniem Internetu i połaczenie z witryna wsparcia technicznego.
- Rozwiazywanie i diagnozowanie problemów za pomoca narzędzi diagnostycznych.

#### Przywracanie ustawień fabrycznych

Pełna kopia bezpieczeństwa wszystkich plików i programów zainstalowanych fabrycznie na komputerze Lenovo może być dostarczana na dyskach do odtwarzania systemu lub może być umieszczona w ukrytej, chronionej części lub partycji dysku twardego. Chociaż kopie bezpieczeństwa znajdujące się na partycji są ukryte, to zajmują pewną przestrzeń dysku. Dlatego też podczas sprawdzania pojemności twardego dysku za pomocą systemu Windows można zauważyć, że podawana pojemność pamięci masowej jest mniejsza, niż oczekiwana. Tę różnicę opisano w rozdziale "Objaśnienie pojemności dysku twardego" *Podręcznika użytkownika*.

Znajdujący się w tym obszarze program Product Recovery umożliwia całkowite przywrócenie zawartości dysku twardego do stanu odpowiadającego fabrycznie nowemu komputerowi.

W przypadku wykorzystania dostarczonych z komputerem dysków do odtwarzania systemu, program Product Recovery zostanie zainstalowany wraz z oryginalną, fabryczną zawartością dysku twardego. Jeżeli w zakupionym komputerze nie był pierwotnie zainstalowany program Product Recovery, spowoduje to zajęcie dodatkowej przestrzeni dysku twardego.

#### • Uwaga:

- Podczas procesu przywracania zostana usuniete wszystkie pliki znajdujące sie na głównej partycji dysku twardego (zwykle jest to naped C). Przed nadpisaniem jakichkolwiek danych bedzie jednak możliwość zapisania jednego lub wielu plików na innym nośniku.
- Jeżeli podczas przywracania do komputera nie jest podłaczony dysk optyczny. nie zostanie zainstalowane oprogramowanie do obsługi dysków DVD i zapisywania dysków CD. Aby uzyskać pewność, że oprogramowanie to zostanie prawidłowo zainstalowane, przed przeprowadzeniem procesu przywracania należy zamontować napęd optyczny.
- Proces przywracania trwa kilka godzin. Jego długość zależy od zastosowanego sposobu przywracania. W przypadku wykorzystywania utworzonych lub zakupionych dysków do odtwarzania systemu, proces przywracania trwa przynajmniej pięć godzin.

#### Przed rozpoczęciem przywracania systemu należy przywrócić początkowe ustawienia narzędzia do konfiguracji systemu BIOS.

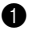

Uruchom narzedzie do konfiguracii systemu BIOS.

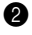

2 Naciśnij klawisz F9, aby przywrócić domyślne ustawienia systemowe. Wybierz opcje Yes (Tak) i naciśnij klawisz Enter.

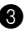

**3** Naciśnij klawisz F10, aby zapisać ustawienia systemowe. Wybierz opcje Yes (Tak) i naciśnii klawisz Enter. Komputer zostanie uruchomiony ponownie.

#### Przywracanie zawartości fabrycznej z wykorzystaniem partycji serwisowei

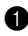

1 Jeżeli jest to możliwe, zapisz wszystkie swoje pliki i wyłacz system operacyjny.

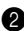

**2** Wyłacz komputer, a następnie włacz go ponownie.

3 Natvchmiast po pojawieniu sie logo Lenovo naciśnii przycisk Lenovo Care. F11 lub klawisz Enter. Otworzy się obszar roboczy Rescue and Recovery.

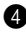

4 Kliknij opcje Full Restore (Pełne przywracanie systemu) i postepuj zgodnie z instrukcjami wyświetlanymi na ekranie.

#### Przywracanie zawartości fabrycznej z wykorzystaniem dysków do odtwarzania systemu

Jeżeli z komputerem dostarczono zestaw dysków do odtwarzania systemu albo zostały one utworzone lub zakupione, możliwe jest przywrócenie zawartości fabrycznej za pomoca tych dysków. Aby to uczynić:

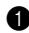

Upewnij sie, że kolejność uruchamiania w programie do konfiguracji systemu BIOS została ustawiona tak, by komputer był uruchamiany z dysków do odtwarzania systemu.

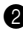

2 Umieść dysk Rescue and Recovery w napedzie DVD.

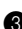

3 Uruchom ponownie komputer. Po krótkiej chwili otworzy się obszar roboczy Rescue and Recovery.

4 Kliknij opcje Full Restore (Pelne przywracanie systemu) i postepuj zgodnie z instrukcjami wyświetlanymi na ekranie.

#### Uwagi:

- Aby komputer był uruchamiany z dysku do odtwarzania systemu, wybierz menu BOOT (Uruchamianie) w programie do konfiguracji systemu BIOS i po wybraniu napędu optycznego naciskaj klawisz F6, dopóki napęd optyczny nie znajdzie się na pierwszej pozycji sekwencji priorytetów uruchamiania.
- Aby uruchomić program do konfiguracji systemu BIOS, podczas uruchamiania komputera przytrzymaj klawisz F1.

#### Ważne:

Nie można używać klawisza F2 w celu uruchomienia programu do konfiguracji systemu BIOS, tak jak to opisano w *Podręczniku użytkownika*. Jedyny klawisz uruchamiający program do konfiguracji systemu BIOS to klawisz F1.

## Odtwarzanie danych

Jeżeli przeprowadziłeś proces tworzenia kopii bezpieczeństwa za pomocą programu Rescue and Recovery, to posiadasz również zapisaną jedną lub kilka kopii bezpieczeństwa odpowiadających zawartości dysku twardego w różnych punktach czasu. Kopie bezpieczeństwa mogą być przechowywane na twardym dysku, dysku sieciowym lub przenośnym nośniku danych — w zależności od opcji wybranych podczas tworzenia kopii bezpieczeństwa. Do odtwarzania wcześniejszego stanu zawartości dysku twardego za pomocą którejś z kopii bezpieczeństwa można wykorzystywać program Rescue and Recovery lub obszar roboczy Rescue and Recovery. Obszar roboczy Rescue and Recovery działa niezależnie od systemu operacyjnego Windows. Może on być zatem uruchomiony przez naciśnięcie przycisku Lenovo Care, F11 lub klawisza Enter, gdy podczas uruchamiania komputera zostanie wyświetlony odpowiedni komunikat.

Po otwarciu obszaru roboczego Rescue and Recovery można więc przeprowadzić proces odtwarzania danych, nawet jeżeli uruchomienie systemu Windows jest niemożliwe.

## Modernizacja i wymiana urządzeń

## Wymiana baterii

#### Ważne:

Przed wymianą baterii przeczytaj rozdział 6 "Informacje na temat bezpieczeństwa, używania i konserwacji" w *Podręczniku użytkownika*.

#### \* Niebezpieczeństwo:

Należy używać wyłącznie baterii wymienionych na liście elementów komputera. Baterie innego typu mogą się zapalić lub eksplodować.

#### Aby wymienić baterie

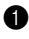

**1** Wyłacz komputer lub włacz tryb hibernacji. Odłacz od komputera zasilacz sieciowy i wszystkie kable.

#### Uwaga:

W przypadku wykorzystywania urządzenia typu PC Card właczenie trybu hibernacji może być niemożliwe. Należy wtedy wyłaczyć komputer.

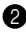

2 Zamknij wyświetlacz komputera i odwróć komputer.

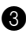

**3** Odblokuj ręczny zatrzask baterii **1**. Przytrzymując sprężynowy zatrzask baterii w położeniu otwartym 2, wyjmij baterię w kierunku oznaczonym strzałka 3.

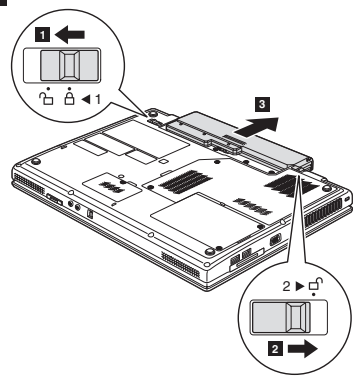

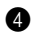

**4** Zamontui w pełni naładowana baterie.

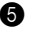

5 Przesuń reczny zatrzask baterii w położenie zamkniete.

6 Odwróć komputer. Podłacz ponownie do komputera zasilacz sieciowy i wszystkie kable.

#### Wymiana dysku twardego

#### Ważne:

Przed wymianą dysku twardego przeczytaj rozdział 6 "Informacje na temat bezpieczeństwa, używania i konserwacji" w Podreczniku użytkownika,

Pojemność pamieci masowej komputera można zwiekszyć, wymieniajac dysk twardy na model o wiekszej pojemności. Nowy dysk twardy można zakupić u sprzedawcy lub przedstawiciela handlowego firmy Lenovo.

#### Uwagi:

- Dvsk twardv należy wymieniać jedynie w przypadku jego naprawy lub modernizacji komputera. Konstrukcja złączy i wnęki dysku twardego nie jest przystosowana do czestego wymieniania dysków.
- Opcionalny dysk twardy nie zawiera obszaru roboczego Rescue and Recovery oraz programu Product Recovery.

#### Owaga:

#### Obchodzenie się z dyskiem twardym

- Nie należy upuszczać dysku lub poddawać go działaniu wstrząsów. Dysk należy umieścić na materiale pochłaniającym wstrząsy, takim jak miękka szmatka.
- Nie należy wywierać nacisku na obudowę dysku.
- Nie należy dotykać złącza.

Dysk jest bardzo delikatnym urządzeniem. Niewłaściwe obchodzenie się z dyskiem twardym może być przyczyną jego uszkodzenia i nieodwracalnej utraty zapisanych na nim danych. Przed wymianą dysku twardego należy wykonać kopię zapasową wszystkich przechowywanych na nim informacji, a następnie wyłączyć komputer. Nie wolno wyjmować dysku, jeżeli system jest uruchomiony albo znajduje się w trybie uśpienia lub hibernacji.

Aby wymienić dysk twardy, należy wykonać następujące czynności:

- 1 Wyłącz komputer, a następnie odłącz zasilacz sieciowy i wszystkie kable.
- 2 Zamknij wyświetlacz komputera i odwróć komputer.

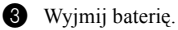

4 Odkręć wszystkie śruby mocujące osłonę wnęki dysku twardego 1.

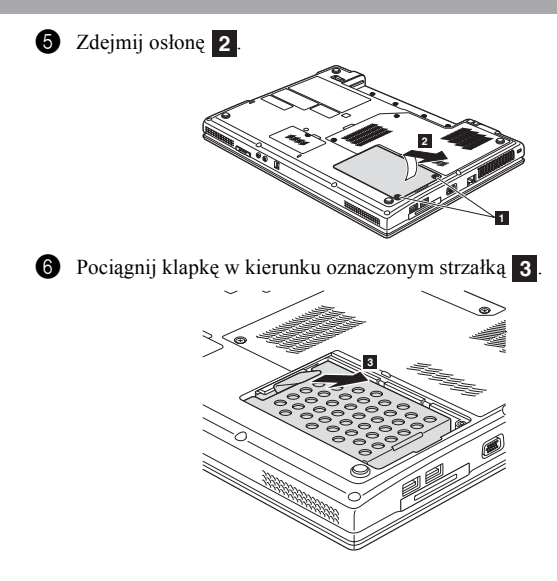

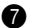

Wyjmij dysk twardy zamontowany w metalowej ramie.

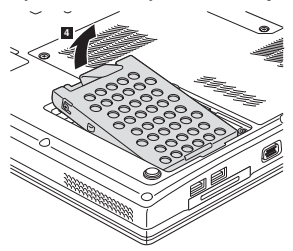

- 8 Odkreć śruby i odłacz metalowa rame od dysku twardego.
- 9 Przymocuj metalową ramę do nowego dysku twardego, a następnie przykreć śruby.
- Ostrożnie umieść dysk twardy we wnęce, tak aby klapka była skierowana do góry, a złącza znajdowały się naprzeciwko siebie, po czym mocno popchnij go do właściwego położenia.
- Ponownie zamontuj osłonę wnęki dysku twardego. a

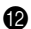

Zamontuj śruby.

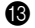

- Zamontuj baterię.
- 64 Odwróć komputer. Podłącz do komputera zasilacz sieciowy i wszystkie kable.

#### Wyjmowanie napędu optycznego

#### Ważne:

Przed wyjęciem napedu optycznego przeczytaj rozdział 6 "Informacje na temat bezpieczeństwa, używania i konserwacji" w Podręczniku użytkownika.

Aby wyjąć napęd optyczny, należy wykonać następujące czynności:

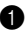

1 Odkreć śrube przedstawiona na rysunku 1.

2 Delikatnie wyciągnij napęd optyczny 2.

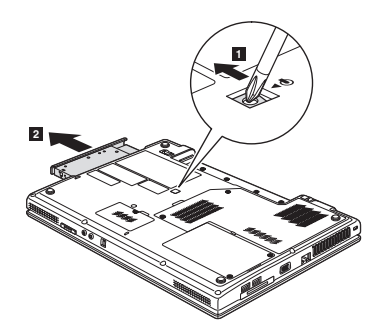

## Wymiana pamieci

#### Ważne:

Przed wymiana pamieci przeczytaj rozdział 6 "Informacje na temat bezpieczeństwa, używania i konserwacji" w Podreczniku użytkownika.

Zwiekszenie pojemności pamieci to skuteczny sposób przyspieszenia działania programów. Pojemność pamieci komputera można zwiekszyć przez zamontowanie w gnieździe pamieci modułu SO-DIMM niebuforowanej pamieci synchronicznej DDR 2. Dostepne są moduły SO-DIMM o różnych pojemnościach.

#### Uwaga:

Używaj tylko typów pamięci obsługiwanych przez komputer. W przypadku nieprawidłowego zamontowania pamieci dodatkowej lub nieobsługiwanego typu pamięci, podczas próby uruchomienia komputera rozlegnie się ostrzegawczy sygnał dźwiekowy.

Aby zamontować moduł SO-DIMM, należy wykonać nastepujące czynności:

1 Dotknij metalowego stołu lub uziemionego przedmiotu wykonanego z metalu. Umożliwia to zmniejszenie znajdującego się na Twoim ciele ładunku elektrostatycznego, który może spowodować uszkodzenie pamieci SO-DIMM. Nie należy dotykać styków modułu SO-DIMM.

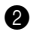

2 Wyłacz komputer, a następnie odłacz zasilacz sieciowy i wszystkie kable.

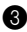

3 Zamknij wyświetlacz komputera i odwróć komputer.

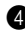

Wyjmij baterie.

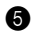

5 Zdejmij osłonę układu chłodzenia.

a. Odkreć wszystkie śruby mocujace osłone układu chłodzenia **1**.

b. Zdejmij osłone układu chłodzenia 2.

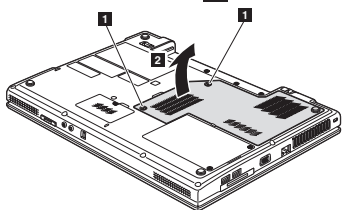

6 Jeżeli w gnieździe pamięci zamontowane są już dwa moduły SO-DIMM, wyjmij jeden z zamontowanych modułów, aby utworzyć miejsce na zainstalowanie nowego modułu, naciskając równocześnie zewnetrzne zatrzaski znajdujące się na obydwu krawędziach gniazda. Umieść w bezpiecznym miejscu stary moduł SO-DIMM, który może zostać wykorzystany w przyszłości.

Wprowadź do gniazda krawędź pamięci DIMM posiadającą wycięcie.

Dociśnij mocno pamięć DIMM i przechyl ja, aż zatrzaśnie się we właściwym położeniu. Upewnij sie, że pamieć jest prawidłowo zamontowana w gnieździe i nie może się swobodnie poruszać.

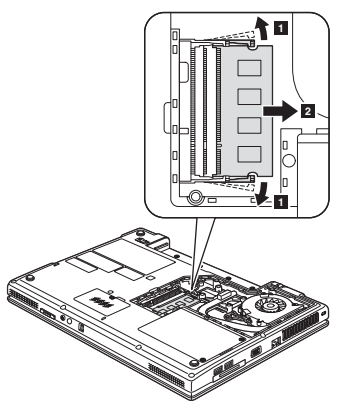

- 8 Zamontuj osłone układu chłodzenia.
- **9** Zamontuj baterię.
- **1** Odwróć komputer, a następnie podłacz ponownie zasilacz sieciowy i wszystkie kable.

#### Uwaga:

Jeżeli w komputerze wykorzystywany jest tylko jeden moduł pamieci DIMM, musi być on zainstalowany w gnieździe SLOT-0 (a: dolne gniazdo), nie zaś w gnieździe SLOT-1 (**b**: górne gniazdo).

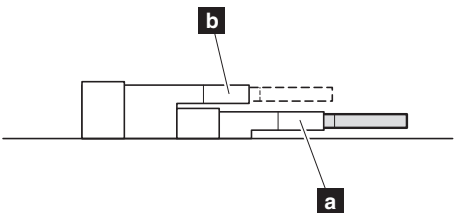

Aby upewnić sie, że pamieć SO-DIMM jest zainstalowana prawidłowo, należy wykonać nastepujace czynności:

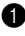

1 Włacz komputer.

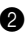

2 Podczas uruchamiania przytrzymaj klawisz F1, aby otworzyć okno programu do konfiguracji systemu BIOS. Wartość "Total Memory" odpowiada całkowitej pojemności pamieci zainstalowanej w komputerze.

W poniższej tabeli zamieszczono listę podzespołów CRU komputera (podzespołów, które może wymieniać użytkownik) i sposób znalezienia informacji dotyczących ich wymiany.

|                                             | Ulotka<br>instalacyjna | Suplement | Internetowy<br>podręcznik<br>konserwacji<br>sprzętu | Wideo<br>w Internecie |
|---------------------------------------------|------------------------|-----------|-----------------------------------------------------|-----------------------|
| Podzespoły CRU do samodzielnego montażu     |                        |           |                                                     |                       |
| Zasilacz<br>sieciowy                        | х                      |           |                                                     |                       |
| Kabel zasilający<br>zasilacza<br>sieciowego | х                      |           |                                                     |                       |
| Bateria                                     | х                      | х         |                                                     | х                     |
| Dolne drzwiczki<br>dostępowe                |                        | х         | Х                                                   | х                     |
| Dysk twardy                                 |                        | х         | х                                                   | х                     |
| Pamięć                                      |                        | х         | х                                                   | х                     |

| Napęd<br>optyczny                                                |  | х | х | х |
|------------------------------------------------------------------|--|---|---|---|
| Podzespoły CRU z opcją montażu                                   |  |   |   |   |
| Karta<br>bezprzewodowej<br>sieci LAN<br>PCI Express<br>Mini Card |  |   | х | х |

## Informacje na temat gwarancji

| Typ<br>produktu<br>lub<br>urządzenia | Kraj lub region zakupu | Okres<br>gwarancji                     | Typ usługi<br>gwarancy-<br>jnej |
|--------------------------------------|------------------------|----------------------------------------|---------------------------------|
| Notebook:<br>4233                    | Ameryka Łacińska       | Podzespoły                             | 1, 4                            |
|                                      | Meksyk                 | 1 robocizna - 1 rok<br>Bateria - 1 rok | 1, 3                            |

#### Uwaga:

Informacje na temat gwarancji stanowią uzupełnienie dodatku A "Ograniczona gwarancja Lenovo" w *Podręczniku użytkownika Lenovo 3000 N500.* 

W razie konieczności przedstawiciel serwisu dokona naprawy lub wymiany, w zależności od typu gwarancji określonego dla danego produktu oraz możliwości naprawy. Czas trwania naprawy zależy od pory zgłoszenia, dostępności podzespołów i innych czynników.

Okres gwarancji wynoszący trzy (3) lata dla podzespołów i jeden (1) rok dla robocizny oznacza, że firma Lenovo będzie zapewniała naprawy gwarancyjne bez pobierania opłat w zakresie:

- a. podzespołów i robocizny podczas pierwszego roku okresu gwarancyjnego (lub dłuższego okresu, jeśli taki jest wymagany przez prawo); oraz
- b. tylko podzespołów, na zasadzie wymiany w drugim i trzecim roku okresu gwarancyjnego. Usługodawca pobiera opłaty za robociznę związaną z naprawą lub wymianą podzespołów w drugim i trzecim roku okresu gwarancyjnego.

## Numery telefonów związane z usługami i obsługą gwarancyjną firmy Lenovo

Numery telefonów przedstawione poniżej są poprawne w momencie druku, ale mogą ulec zmianie bez powiadomienia.

Najnowsze numery telefonów związanych z usługami i obsługą gwarancyjną można uzyskać od firmy Lenovo lub przedstawiciela handlowego w danym kraju. Większość aktualnych numerów telefonów można znaleźć pod adresem http://www.lenovo.com/support/phone.

| Kraj lub region | Język      | Numer telefonu                                        | Godziny pracy                            |
|-----------------|------------|-------------------------------------------------------|------------------------------------------|
| Argentyna       | hiszpański | 0800-666-0011                                         | 9:00 - 19:00<br>poniedziałek -<br>piątek |
| Boliwia         | hiszpański | 0800-10-0189                                          | 8:00 - 18:00<br>poniedziałek -<br>piątek |
| Chile           | hiszpański | 800-361-213 lub<br>bezpłatny numer<br>188-800-442-488 | 9:00 - 19:00<br>poniedziałek -<br>piątek |
| Honduras        | hiszpański | Tegucigalpa: 232-4222<br>San Pedro Sula: 552-2234     | 9:00 - 18:00<br>poniedziałek -<br>piątek |
| Kolumbia        | hiszpański | 1-800-912-3021                                        | 8:00 - 18:00<br>poniedziałek -<br>piątek |

| Meksyk    | hiszpański | 001-866-434-2080 | 8:00 - 18:00<br>poniedziałek -<br>piątek |
|-----------|------------|------------------|------------------------------------------|
| Peru      | hiszpański | 0-800-50-866     | 8:00 - 18:00<br>poniedziałek -<br>piątek |
| Urugwaj   | hiszpański | 000-411-005-6649 | 9:00 - 19:00<br>poniedziałek -<br>piątek |
| Wenezuela | hiszpański | 0-800-100-2011   | 8:00 - 18:00<br>poniedziałek -<br>piątek |

#### Uwaga:

Powyższa lista stanowi uzupełnienie listy numerów telefonów związanych z obsługą gwarancyjną znajdującej się w dodatku A "Ograniczona gwarancja Lenovo" w *Podręczniku użytkownika Lenovo 3000 N500.* 

## New World. New Thinking.™ www.lenovo.com

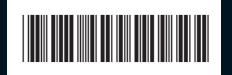

Numer części: 43N8497 Wydrukowano w Chinach

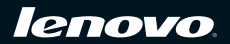